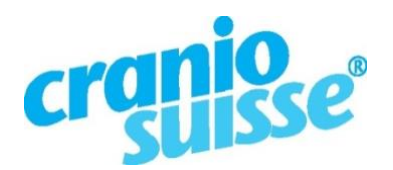

# Administration profil élargi

Après vous être inscrit avec succès, tu recevras un e-mail de bienvenue avec ton nom d'utilisateur et le lien vers le site web où tu pourras choisir un mot de passe.

<u>Sous ce lien</u> vous pouvez vous connecter avec votre nom d'utilisateur et votre mot de passe pour gérer vous-même votre profil élargi.

- Sous «Donnéees principales», tu vois l'inscription de ton adresse telle qu'elle apparaît sur la liste des thérapeutes. Cette entrée ne peut être modifiée que par le secrétariat.
- Sous «Profil élargi», tu peux saisir les textes de ton profil élargi : Tu peux taper les textes directement ou les copier à partir d'un document sur ton ordinateur.
- Sous «Changer le mot de passe», tu peux à tout moment modifier ton mot de passe pour l'administration de ton profil élargi.

Nous avons subdivisé la page en blocs fixes avec des en-têtes, afin que les personnes intéressées puissent s'y retrouver facilement.

## Titre de la page

Vous pouvez enregistrer ici le titre que vous souhaitez donner à votre profil élargi. Il s'affichera via l'adresse ainsi que dans la liste des titres du browser.

#### Image

Vous avez une place ici pour mettre une photo de vous-même ou le logo de votre cabinet.

#### Informations supplémentaires

Ici, tu peux par exemple insérer un plan d'accès au cabinet ou ton dépliant sur le cabinet au format pdf.

#### Thérapies proposées

indiquez ici les formes de thérapie ou les spécialités que vous proposez.

#### **Mes formations**

Votre curriculum professionnel, vos formations ainsi que les formations continues suivies peuvent être indiquées ici.

#### Membre de

Vous avez ici de la place pour énumérer les associations et groupements dont vous êtes membre.

#### Lien direct vers ton profil élargi

Tu peux saisir ici le nom souhaité pour le lien qui permet d'accéder directement à ton profil. Tu peux l'utiliser par exemple pour des flyers ou des e-mails.

Cela signifie par exemple : https://www.craniosuisse.ch/praxis-annaexemple

Remarque : il s'agit d'un champ obligatoire, car le lien sert également à ta prévisualisation.

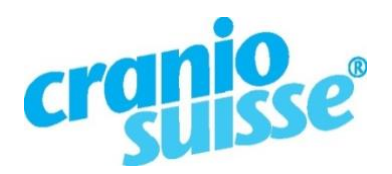

Wenn Stille bewegt... Quand le silence agit... Quando il silenzio commuove... Sche silenzi comova...

## Enregistrer

Le bouton «Enregistrer» permet de sauvegarder les contenus que tu as insérés. Tu peux ensuite examiner ton profil élargi sous "Aperçu".

### Conseil

Pour les champs Offre de thérapie, Mon profil de formation et Adhésions :

Si tu veux faire une liste de bullet points (liste à puces), tu peux utiliser le signe moins pour cela. Si tu copies par exemple à partir de Word, remplace simplement les points ronds par un moins. Exemple :

- Craniosacral Balancing®
- Biodynamische Craniosacral Therapie